## Oculus Keratograph - koppelen en gebruiken

Selecteer in het Instellingenmenu de Oculus Keratograph.

| Algeme | en Bedrijf    | Topograaf     | Mod     | ules                | Database     | Backup      |                               |                                      |  |
|--------|---------------|---------------|---------|---------------------|--------------|-------------|-------------------------------|--------------------------------------|--|
| ies uw | topograaf u   | it de volgend | e lijst |                     |              |             |                               |                                      |  |
|        | Ik wil geen t | opograaf geb  | ruiker  | 1                   |              |             |                               |                                      |  |
| 0      | BON Eyetop    |               | 0       | Medmont (version 6) |              | 0           | Tomey TMS-2 / TMS-3 / TMS-4   |                                      |  |
| 0      | Cassini       |               | 0       | Medmont (version 7) |              | 0           | Tomey TMS-5                   |                                      |  |
| 0      | CSO Sirius    |               | 0       | Nidek OPD-Scan III  |              | 0           | Topcon 7000                   |                                      |  |
| 0      | Essilor Anal  | Eyes          | 0       | Oculus Easygraph    |              | 0           | Topcon 8100 (CA-100 software) |                                      |  |
| 0      | Essilor WAN   | A 700(+) / 80 | 0 💿     | Ocu                 | ilus Keratog | raph        | 0                             | Topcon 8100 (Color Mapping software) |  |
| 0      | EyeTop 200    | 15            | 0       | Ocu                 | ilus Pentaca | im          | 0                             | Topcon CA-100 / CA-200               |  |
| 0      | Haag-Streit   | 8             | 0       | Pho                 | enix         |             | 0                             | Topcon CA-800                        |  |
| 0      | Keratron      |               | 0       | Rex                 | xam RET-70   | 00          | 0                             | Visionix VX-120                      |  |
| 0      | Medmont (     | version 3)    | 0       | Rod                 | ienstock DN  | Eye Scanner | 0                             | Visionix VX-205                      |  |
| 0      | Medmont (     | version 4)    | 0       | Shir                | n-Nippon C   | T-1000      | 0                             | Zeiss i.Profiler                     |  |
| 0      | Medmont (     | version 5)    | 0       | Ton                 | ney RT-7000  | 0           | 0                             | Zeiss i.Profiler plus                |  |

Klik op het pictogram van de Oculus in de menubalk van Easyfit en de software van de Oculus Keratograph wordt geopend.

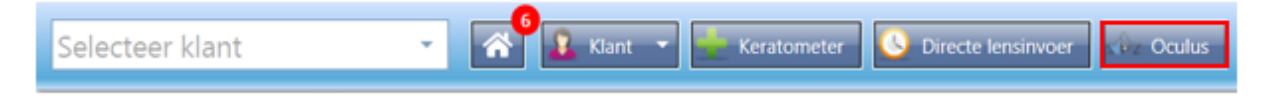

Selecteer de meting van de klant in de patiëntenlijst die je wilt importeren in Easyfit. Wanneer je de Ctrl-knop ingedrukt houdt kun je direct meerdere metingen selecteren. Zodra je de metingen hebt geselecteerd, klik je op Keratograph, zodat de beelden in de Keratograph software worden ingelezen.

| abert.     |            |              |        | Fur   | ctions.   |          |       |          |       |         |          |         |   |
|------------|------------|--------------|--------|-------|-----------|----------|-------|----------|-------|---------|----------|---------|---|
| Last name: | A          |              | New    |       | Perta     | am       |       |          |       |         | s        | ettings |   |
| Fint name: | μ.κ.       |              | Change |       | Kender    | 1        |       |          |       | -       |          |         |   |
| Dat.o.8    | 15-5-1983  |              | Search |       | Neraling  | a dan    |       |          |       |         |          | ackup   | - |
| ID Number: | 16158      |              |        |       |           |          |       |          |       |         | _        | End     | _ |
| iert lat   |            |              |        | Prend | ous exami | vations: |       |          |       |         |          |         |   |
| Lastnane   | / Festname | Date of bith | ID     |       |           | Date     | Time  | Device   | Eve   | Type of | informat | Best    | 0 |
| A.,        | 16         | 15-5-1983    | 15158  |       | -         |          | 1000  | Marrie . |       | exam.   |          | 1.000   | - |
|            |            |              |        | T-    | 50        | 22-10    | 09.53 | Kernete  | Durie | Tanan   |          |         |   |
|            |            |              |        |       | 51        | 26-5-2   | 11.39 | Kerato   | Left  | Tepos   | Tusse    |         | - |
|            |            |              |        |       | 50        | 26-9-2   | 11.38 | Keneto   | Rolt  | Tapoa   | Tutte    |         | t |
|            |            |              |        |       | 49        | 19-9-2   | 11.44 | Kerato   | Left  | Tapog   | Tusse    |         | t |
|            |            |              |        |       | 45        | 19-9-2   | 11:44 | Kerato   | Right | Tapog   | Tume     |         | t |
|            |            |              |        |       | 47        | 9-9-20   | 14:07 | Kerato   | Left  | Topog   | Tusse    |         | Т |
|            |            |              |        |       | 45        | 5-5-20   | 14.07 | Kerato   | Right | Topog   | Tusse    |         | Т |
|            |            |              |        |       | 45        | 11-8-2   | 09:54 | Kerato   | Left  | Topog   |          |         | Γ |
|            |            |              |        |       | 44        | 11-8-2   | 09:53 | Kerato   | Right | Topog   |          |         | Γ |
|            |            |              |        |       | 43        | 17-7-2   | 09.51 | Kerato   | Left  | Тород   |          |         |   |
|            |            |              |        |       | 42        | 17-7-2   | 05.50 | Kerato   | Right | Tapog   |          |         |   |
|            |            |              |        |       | 41        | 28-3-2   | 10:51 | Kerato   | Left  | Topog   |          | _       |   |
|            |            |              |        |       | 40        | 28-3-2   | 10:50 | Keralo   | Right | Topog   | -        |         |   |
|            |            |              |        |       | 39        | 19-9-2   | 09:55 | Kerato   | Left  | Tapog   |          |         | 1 |
|            |            |              |        |       | 38        | 19-9-2   | 09.54 | Kerato   | Right | Topog   | <u> </u> |         | 1 |
|            |            |              |        | 1.1   | 37        | 22-2-2   | 11:41 | Kerato   | Left  | Topog.  |          |         | 1 |
|            |            |              |        | 1.141 |           |          |       |          |       |         |          |         |   |

Je klikt op **Examination** en daarna op **Load**.

| Patient Examination Display Setting                      | s Help Print JPG External Softwa | re       |
|----------------------------------------------------------|----------------------------------|----------|
| New Pater Load Date of birth: 15-5-19i Patient ID: 16158 | Exam. date: Eye: Yown QS:        | z oculus |
|                                                          |                                  |          |

Je selecteert de meting die je wilt importeren en met een dubbelklik wordt de meting geopend. De metingen kunnen niet tegelijkertijd geopend worden.

| vrijdag 23 oktober 2020 |                |
|-------------------------|----------------|
| #53 Topography          | #52 Topography |
| 09:53 / Left            | 09:53 / Right  |

Je klikt op External Software en daarna op Easyfit.

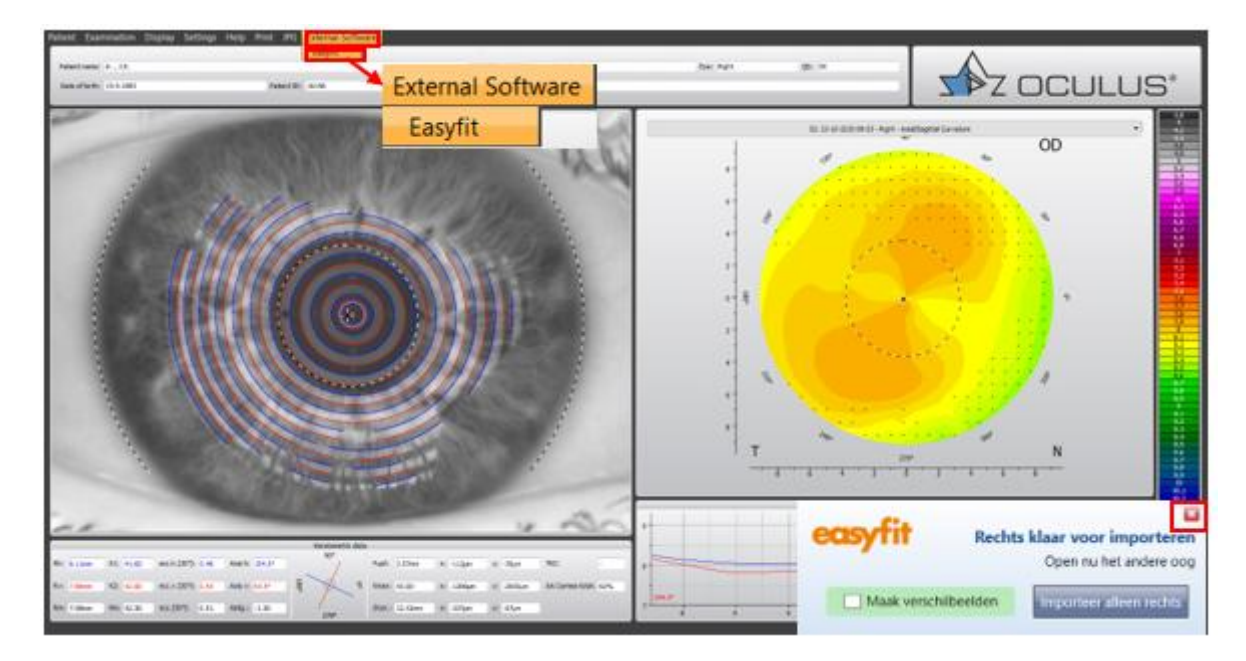

Er verschijnt een melding dat het rechterbeeld klaar staat om geïmporteerd te worden. Deze melding sluit je middels het kruisje af. Je herhaalt de stappen 4 en 5 om ook het linker topobeeld in te lezen in Easyfit. Wanneer je het linker topobeeld hebt ingelezen, krijg je onderstaande melding in je scherm te zien en klik je vervolgens op **Importeren in Easyfit**.

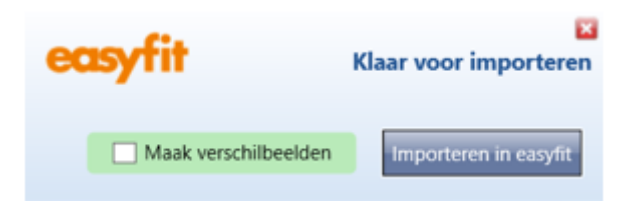

Je topobeelden zijn ingelezen in Easyfit.

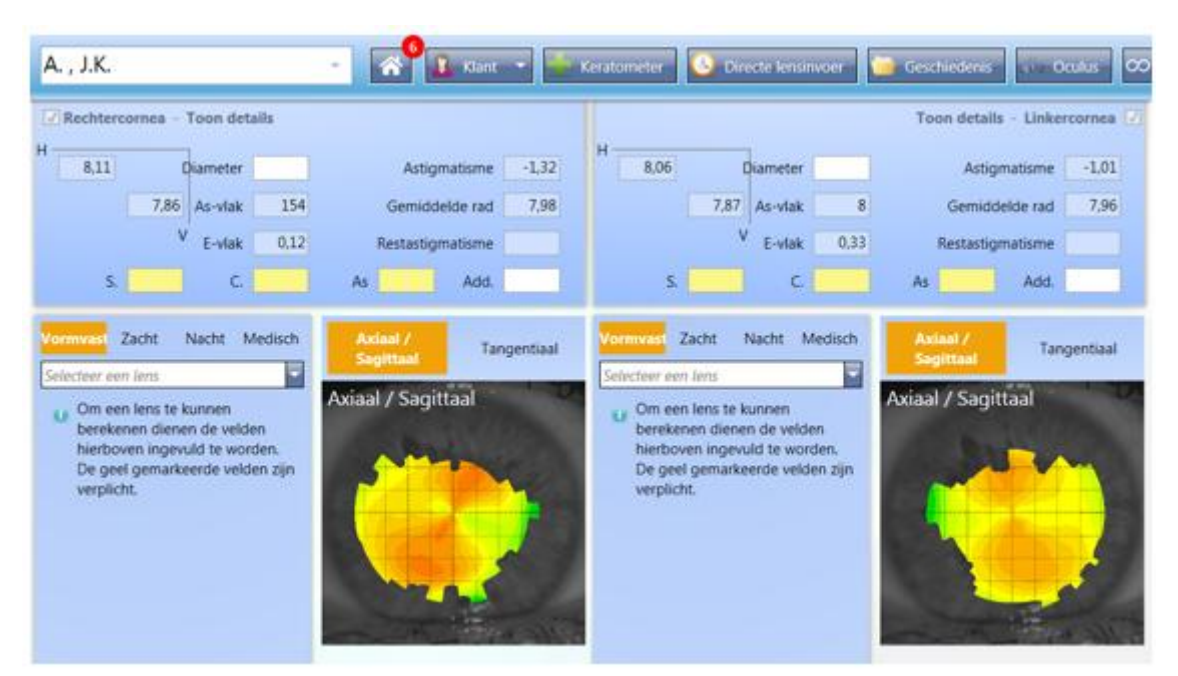